# HCL Verse (手機收發郵件) 暨 ISAICloud (行動裝置平台) 安裝說明手冊

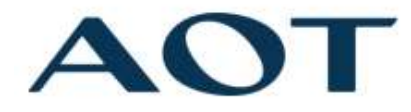

#### MIS 2021/12

## 目錄

| 、HCL Verse iOS 安裝方法1:安裝 APP (建議選項) | 2  |
|------------------------------------|----|
| 二、HCL Verse iOS 安裝方法 2:使用內建郵件 APP  | 3  |
| 三、HCL Verse Android 安裝方法           | 6  |
| 四、ISAICloud iOS 安裝方法               | 8  |
| 五、ISAICloud Android 安裝方法           | 11 |

一、HCL Verse iOS 安裝方法 1:安裝 APP (建議選項)

## 1.在Apple Store安裝HCL Verse

開啟後,選擇連接至「我公司的伺服器」,輸入:msrv1.aot.com.tw

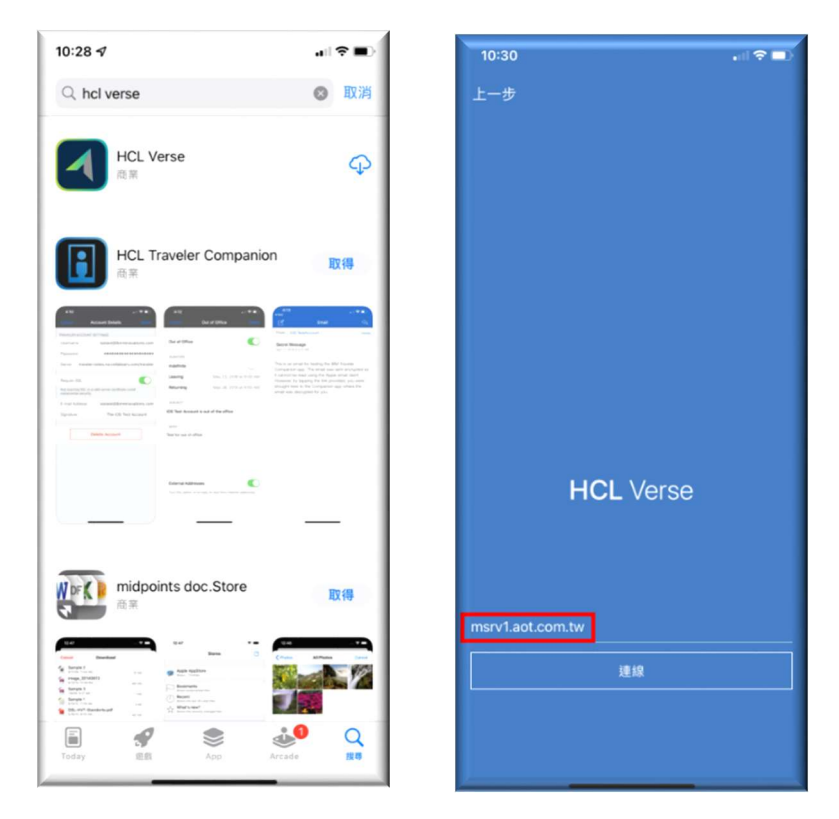

2. 輸入: 網頁(IE)簽核帳號及密碼, 等候同步, 即可使用

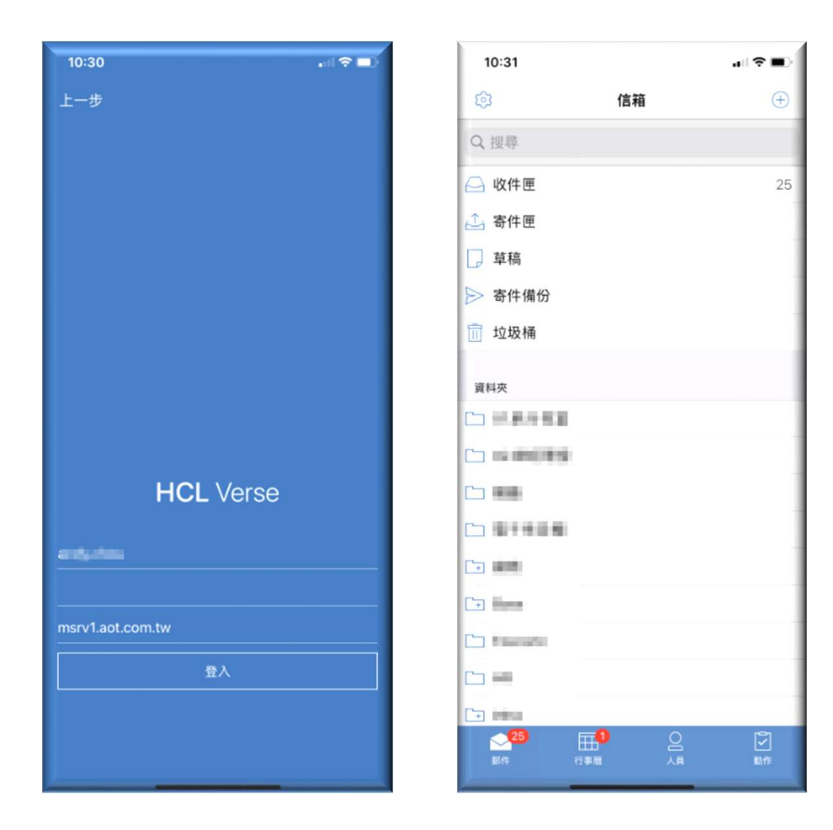

# 二、HCL Verse iOS 安裝方法 2:使用內建郵件 APP

#### 1. 於瀏覽器Safari 輸入 msrv1.aot.com.tw

#### 2.輸入網頁(IE)簽核帳號及密碼

|    |                | - |   |
|----|----------------|---|---|
| ms | rv1.aot.com.tw | v | C |

| 使用者名稱: | (Web 帳號      |  |
|--------|--------------|--|
| 密碼     | Web 密碼       |  |
|        | (Web 42 tra) |  |

3.點選紅框處 Generate an Apple Profile for Apple Mail, Contact, and Calendar Apps

| ●●●○○ 中華電信                                                                              | 4G                                             | 1:31 PM                                                                                   | • •                                                               | 68% 🔳 )            |
|-----------------------------------------------------------------------------------------|------------------------------------------------|-------------------------------------------------------------------------------------------|-------------------------------------------------------------------|--------------------|
|                                                                                         | m                                              | srv1.aot.com.t                                                                            | W                                                                 | ¢                  |
| IBM Tra                                                                                 | avel                                           | er                                                                                        |                                                                   |                    |
| User Status                                                                             | s for                                          | Amber.chang                                                                               | g/aot                                                             |                    |
| IBM Traveler                                                                            | server                                         | is available.                                                                             |                                                                   |                    |
| iPhone 6: Last<br>12:33:43 PM C<br>are pending: n                                       | synced<br>CST and<br>nail:add                  | l at Monday, Nov<br>d these sync requ<br>d/update/delete, o                               | vember 2, 20<br>lests from th<br>contact:add                      | 15<br>e server     |
| Download<br>from the a                                                                  | the II                                         | BM Verse clie                                                                             | ent for A                                                         | <u>pple</u>        |
| <u>Generate a</u><br>Contacts, a                                                        | n Ap<br>and C                                  | <u>ple Profile fo</u><br>alendar <u>App</u>                                               | or Apple 1<br>s                                                   | <u>Mail,</u>       |
| Your device has<br>iPhone/iPad/iPo<br>please take the<br><u>Download the I</u><br>store | s been a<br>od Touc<br>appropr<br><u>BM Ve</u> | nutomatically iden<br>th, but if this ident<br>riate action for you<br>rse client for And | tified as an A<br>iffication is in<br>ur device.<br>roid from the | Apple<br>acorrect, |
| Download the l                                                                          | CERCY I                                        | DIVI I Taveler cher                                                                       | it for Androi                                                     | d                  |
| Download the l                                                                          | <u>egacy</u>                                   | BW Haveler cher                                                                           | nt for Androi                                                     | <u>d</u>           |
| Download the I<br>Manage Se                                                             | curit                                          | y.                                                                                        | it for Androi                                                     | <u>d</u>           |
| Download the I<br>Manage Se<br>Manage securit                                           | curit                                          | <b>y</b> .<br>e user's devices.                                                           | it for Androi                                                     | <u>d</u>           |
| Download the I<br>Manage Se<br>Manage securit<br>Manage th                              | y for th                                       | y.<br>e user's devices.<br>es ID                                                          | it for Androi                                                     | <u>d</u>           |

# 4.點選Generate產生Profile描述檔

| ●●●○○ 中華電信 4G       | 1:32 PM         | ۵ 🖉 68% 🔳   |
|---------------------|-----------------|-------------|
| m                   | srv1.aot.com.tv | v C         |
| IBM Travel          | er              |             |
| Generate an Ap      | ple Profile for | Apple Mail, |
| Contacts, and C     | alendar Apps    | for         |
| Amber.chang/ad      | ot              |             |
| Logon Name          |                 |             |
| Web 帳號 (@aot.com.tw |                 |             |

| Web 帳號    | Web 帳號 (@aot.com.tw |  |  |  |  |  |
|-----------|---------------------|--|--|--|--|--|
| Mail Addr | ress                |  |  |  |  |  |
| Web 帳號    | @aot.com.tw         |  |  |  |  |  |
|           |                     |  |  |  |  |  |

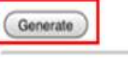

Last updated: Monday, November 2, 2015 1:33:07 PM CST IBM Traveler Version: 9.0.1.6 Build 201506291144\_20 running on msrv1.aot.com.tw Domino Version: Release 9.0.1FP4|June 07, 2015 running on Windows/64 with number of processors of 8 External URL: <u>Refresh</u> IBM Traveler User Home Page

#### 5.點選Install

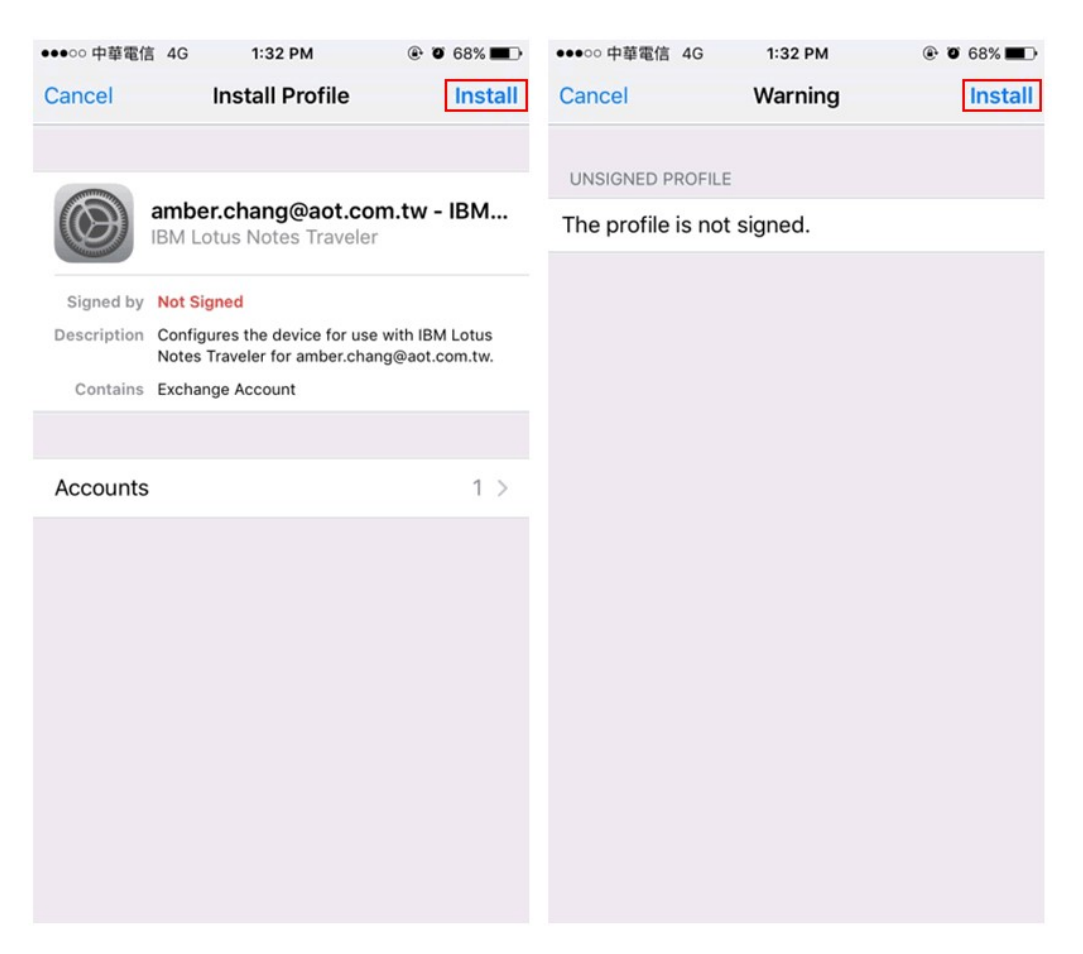

# 6.輸入網頁(IE)簽核密碼,輸入完畢後點選Next

| •••• • 中華                                                                | 電信 40 | 3            | 1:32  | 2 PM |     | ۲ | <b>0</b> 689 | •         |
|--------------------------------------------------------------------------|-------|--------------|-------|------|-----|---|--------------|-----------|
| Cancel                                                                   |       | Ent          | er Pa | assw | ord |   | N            | lext      |
| ENTER YOUR PASSWORD FOR THE EXCHANGE<br>ACCOUNT "AMBER.CHANG@AOT.COM.TW" |       |              |       |      |     |   |              |           |
| •••••                                                                    | ••••  |              |       |      |     |   |              | 0         |
| Notes Traveler" profile                                                  |       |              |       |      |     |   |              |           |
| 1 2                                                                      | 3     | 4            | 5     | 6    | 7   | 8 | 9            | 0         |
| - /                                                                      | :     | ;            | (     | )    | \$  | & | @            | "         |
| #+=                                                                      | •     | ,            |       | ?    | !   | ' |              | $\propto$ |
| ABC                                                                      |       | space return |       |      | rn  |   |              |           |

# 7.點選Done完成,即可利用iOS內建的郵件App收發信件

| ••••○ 中華電信               | 4G 1:32 PM<br>Profile Installed                   | ● 68% ■ →<br>Done<br>Done | ••••0 | 中華電信 4G ⊋   | 1:33 PM ® 1<br>Mailboxes | © 68%<br>E | idit |
|--------------------------|---------------------------------------------------|---------------------------|-------|-------------|--------------------------|------------|------|
|                          | amber.chang@aot.co<br>IBM Lotus Notes Traveler    | m.tw - IBM                | 8     | All Inboxes |                          | 766        | >    |
| Signed by<br>Description | Not Signed                                        | with IBM Lotus            |       | Web 1       | 🗜 @aot.com.tw - IBM.     | 25         | >    |
| Contains                 | Notes Traveler for amber.char<br>Exchange Account | ng@aot.com.tw.            | *     | VIP         |                          | 1          | >    |
| Accounts                 |                                                   | 1>                        | ACC   | OUNTS       |                          |            |      |
|                          |                                                   |                           | 8     | Gmail       |                          | 741        | >    |
|                          |                                                   |                           | 3     | amber.cha   | ng@aot.com.tw - IB       | 25         | 2    |
|                          |                                                   |                           |       |             |                          |            |      |
|                          |                                                   |                           |       |             | Connecting_              | 1          | 1    |

# 三、HCL Verse Android 安裝方法

## 1. 在Google Play 點選安裝 HCL Verse

註:展晶同仁若無法使用 Google Play,請洽MIS (#16527),將另行提供安裝檔。

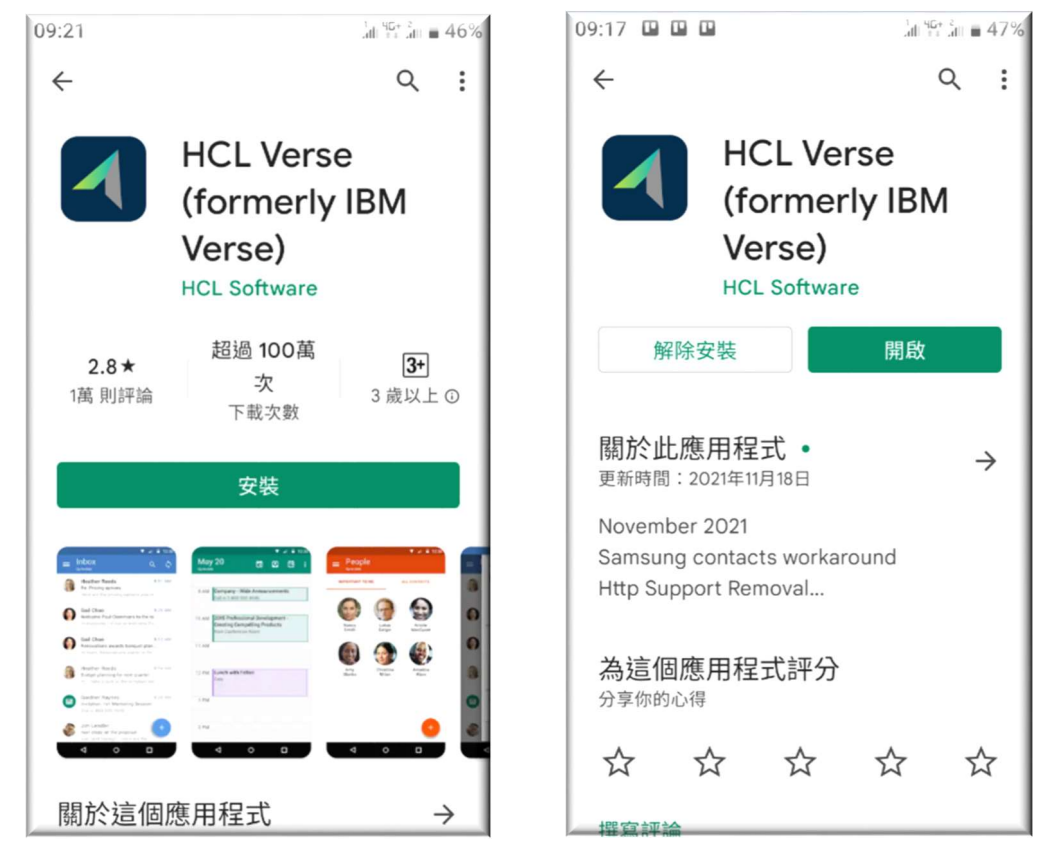

#### 2.輸入msrv1.aot.com.tw、網頁(IE)簽核帳號&密碼

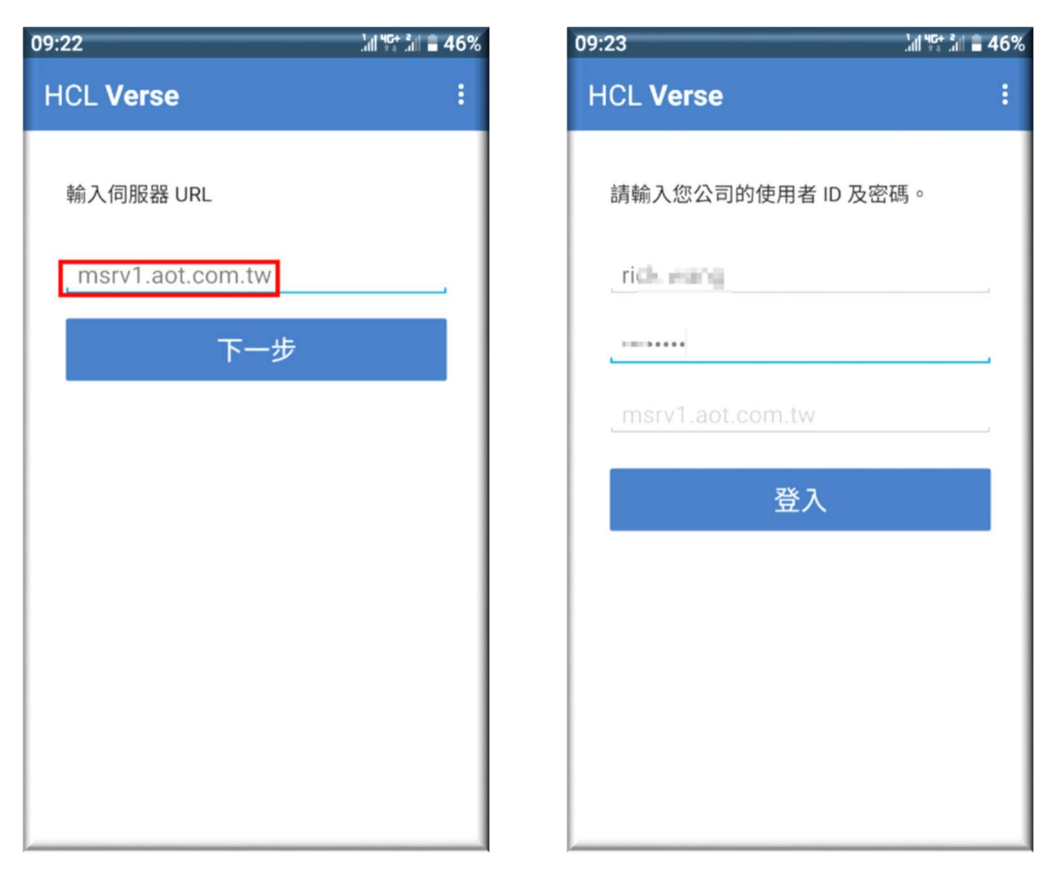

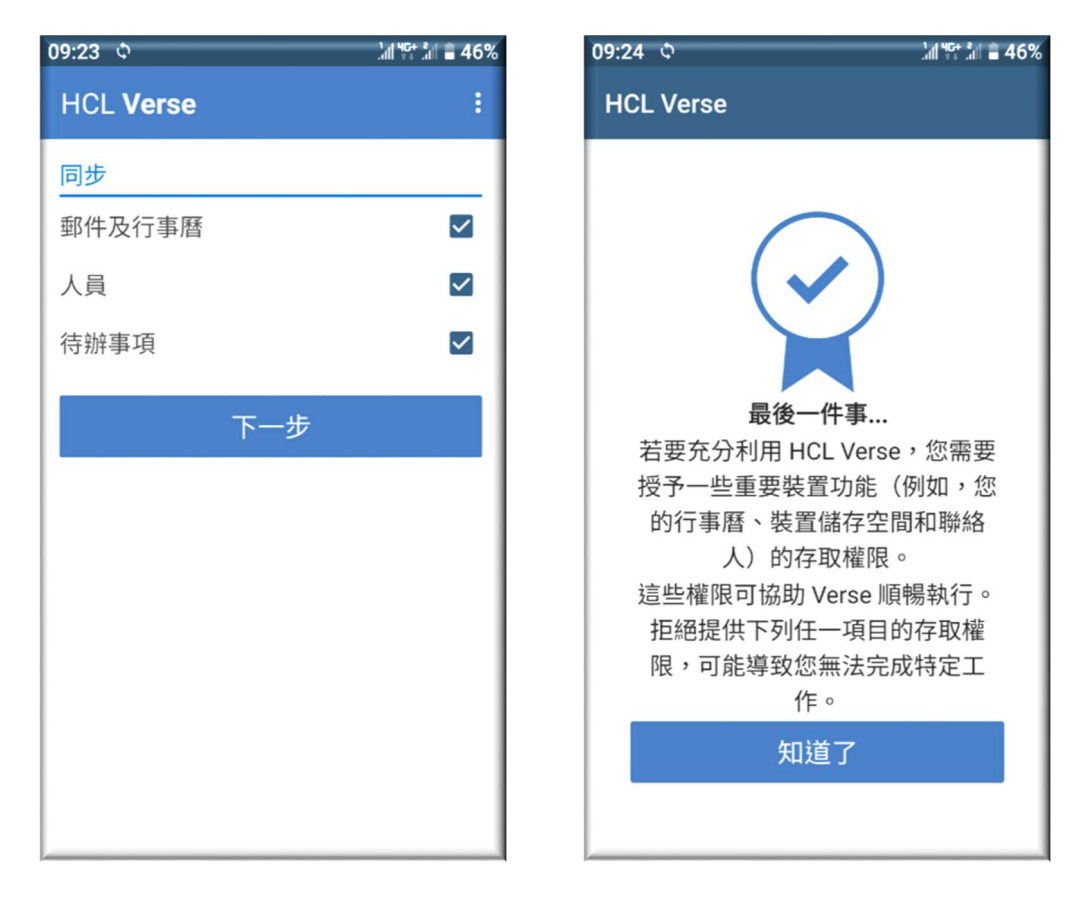

3. 允許存取聯絡人,並確認資料同步後即可開始使用

| 09:24 ¢                                       | lan 4⊊ lan <b>∎ 4</b> 6% | 09:29 🖻                       |                      |
|-----------------------------------------------|--------------------------|-------------------------------|----------------------|
| HCL Verse                                     |                          | HCL Verse                     | 1                    |
|                                               |                          | △ 郵件                          |                      |
|                                               |                          | 🖸 動作                          |                      |
| 要允許「HCL<br>Verse」存取(                          | 尔的聯                      | 田 行事曆                         |                      |
| 絡人嗎?<br><sup>拒絕</sup>                         | 允許                       | 일 人員                          |                      |
| 這些權限可協助 Verse 順<br>拒絕提供下列任一項目的<br>限,可能導致你無法定的 | 暢執行。<br>约存取權<br>##5字工    | ☑ 待辦事項                        |                      |
| 作。                                            |                          |                               |                      |
| 知道了                                           |                          | ✓ 已透過 Firebase 雲端通器。 裝置已經於今日的 | 訊連接至伺服<br>109:29 更新。 |

# 四、ISAICloud iOS 安裝方法

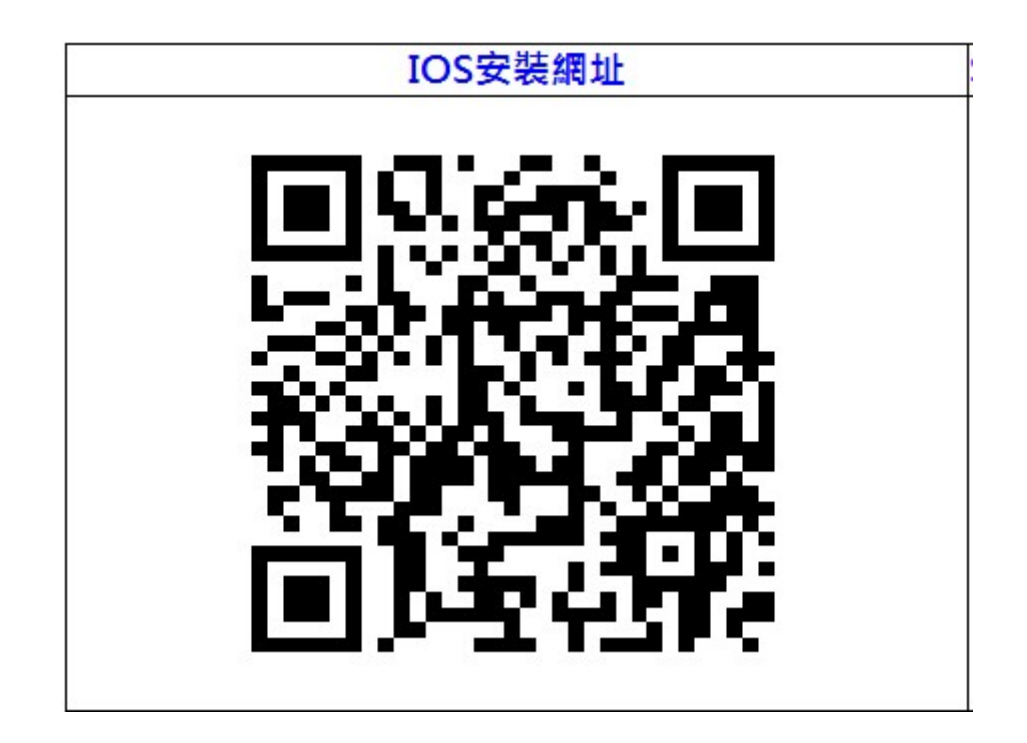

| Step1:請至 AppStor | e商店,搜尋 ISAI         | 取得程式    |
|------------------|---------------------|---------|
| ■■中華電信           | 4G 上午11:03          | 7 0 83% |
| Q Isai           |                     | ⊗ 取消    |
|                  | ISAI Cloud<br>生產力工具 | 取得      |
|                  |                     | 25      |
|                  |                     |         |
|                  |                     |         |

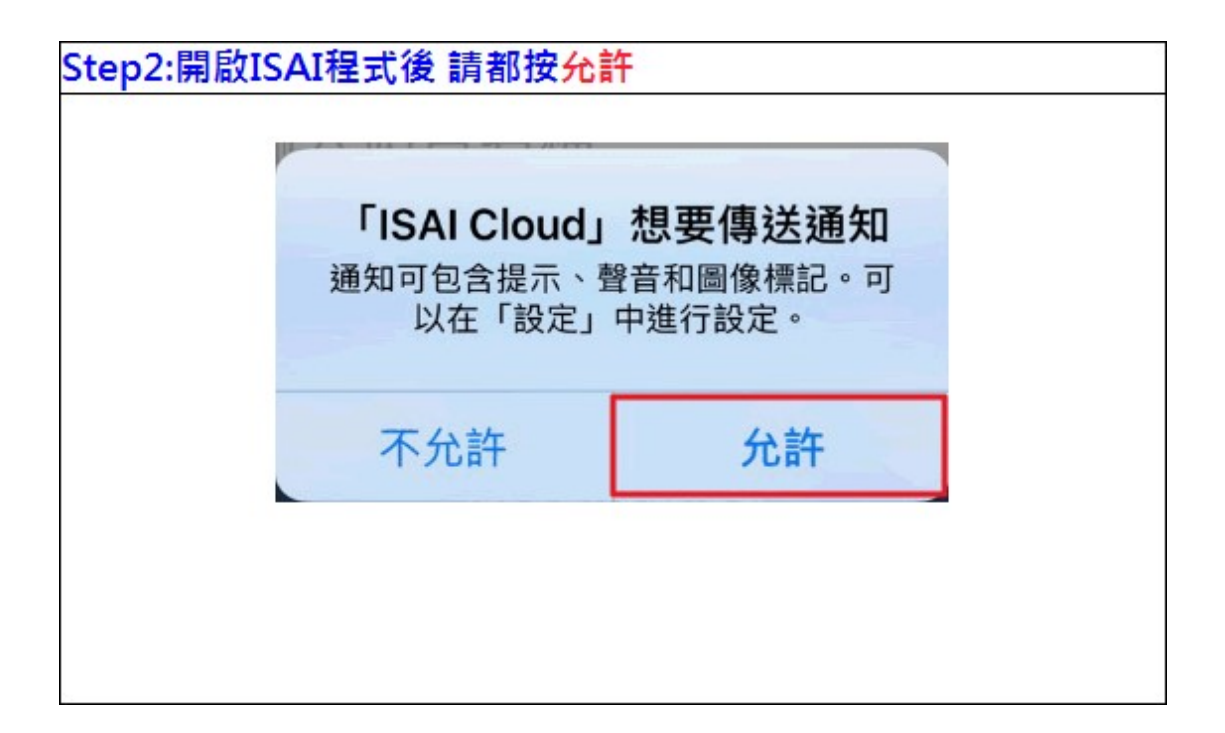

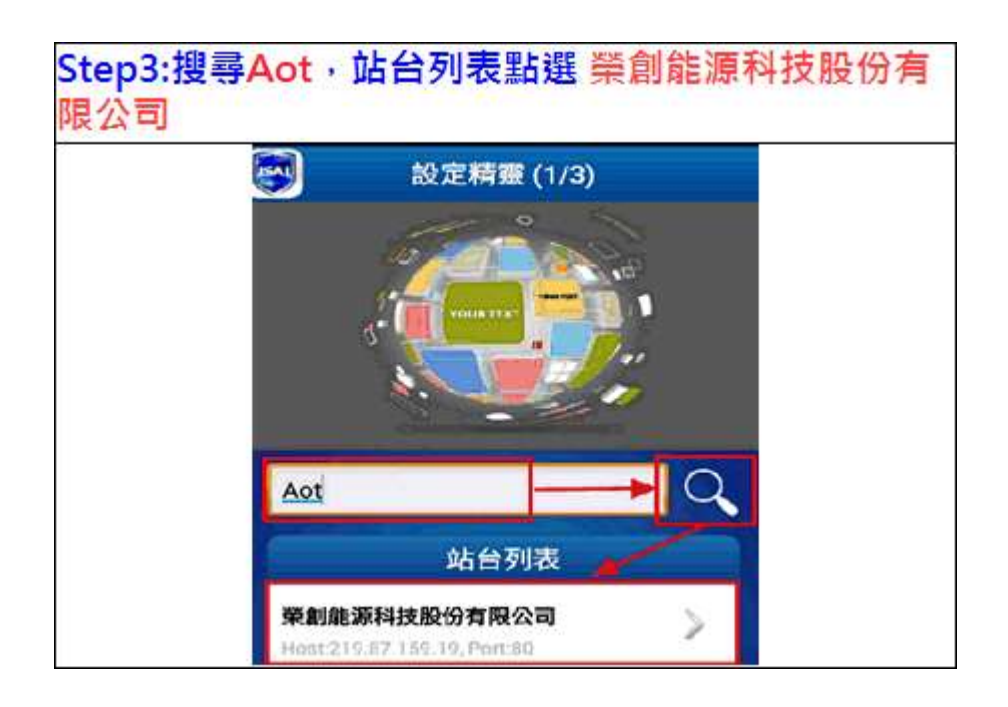

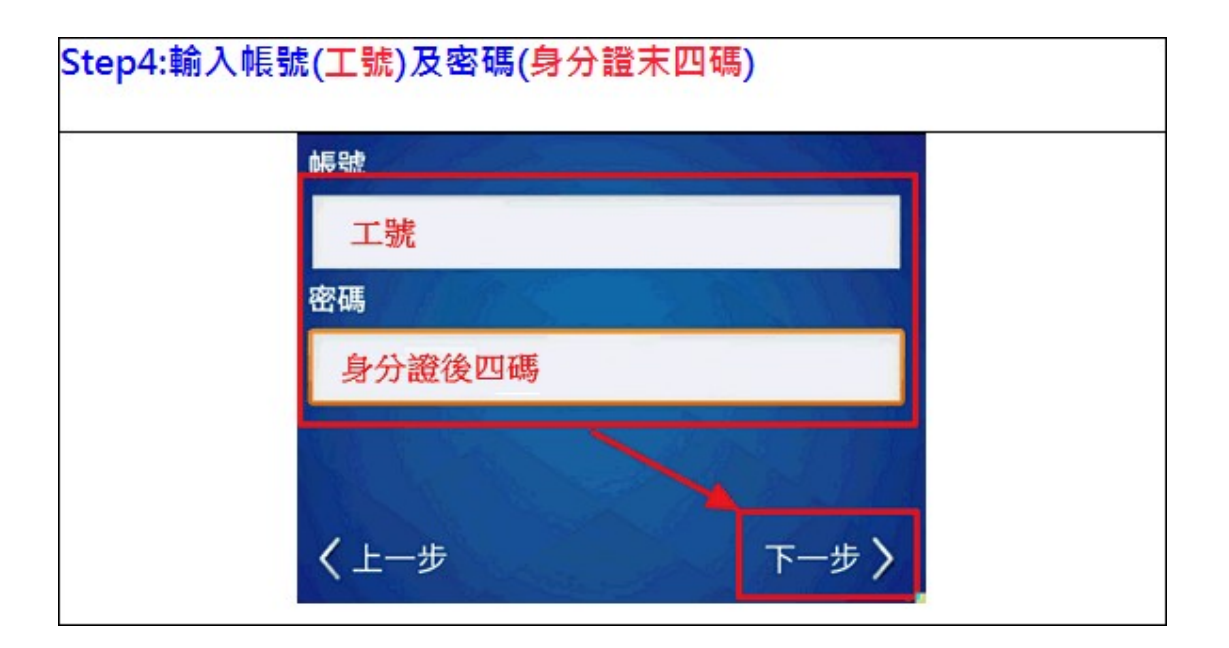

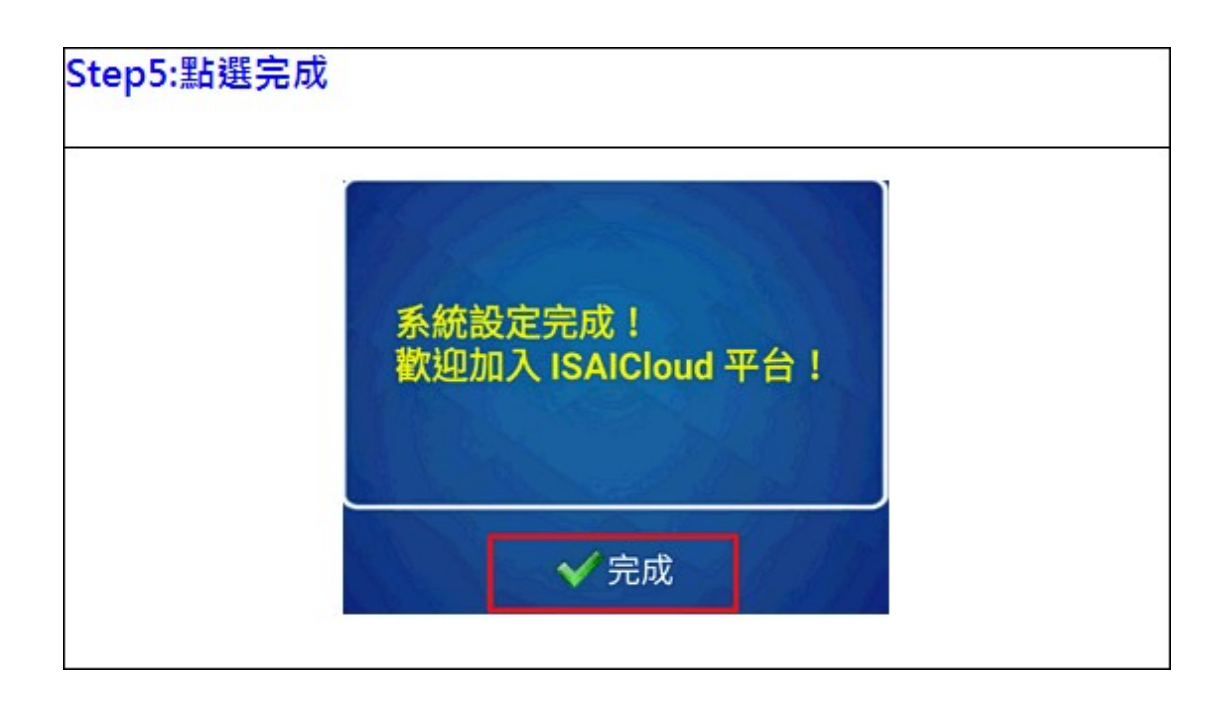

# 五、ISAICloud Android 安裝方法

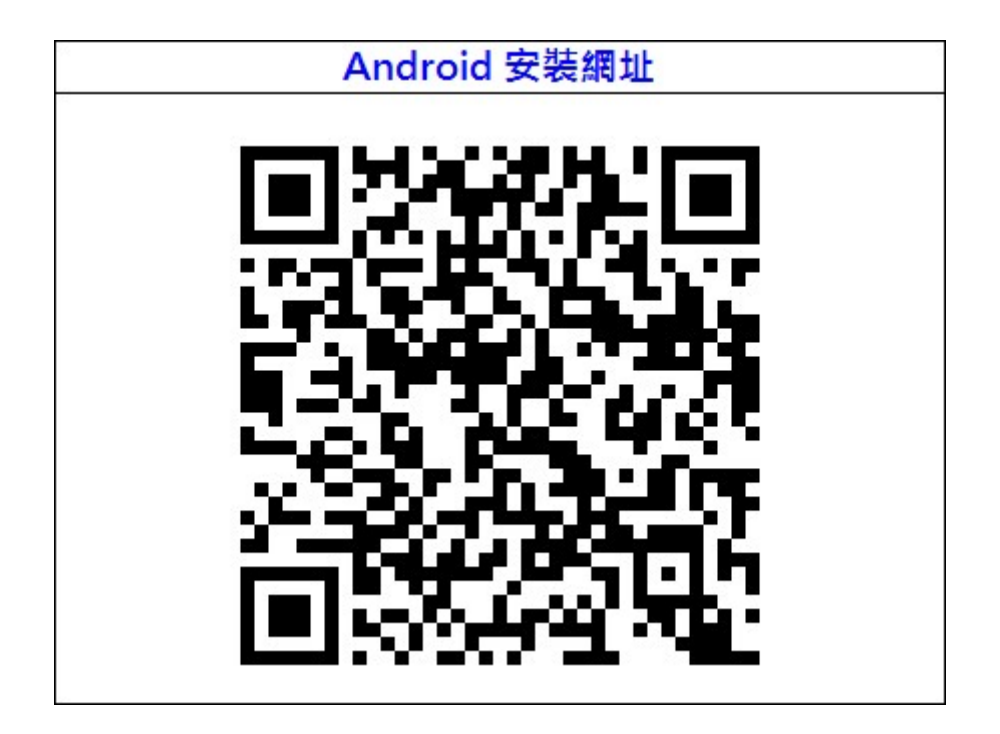

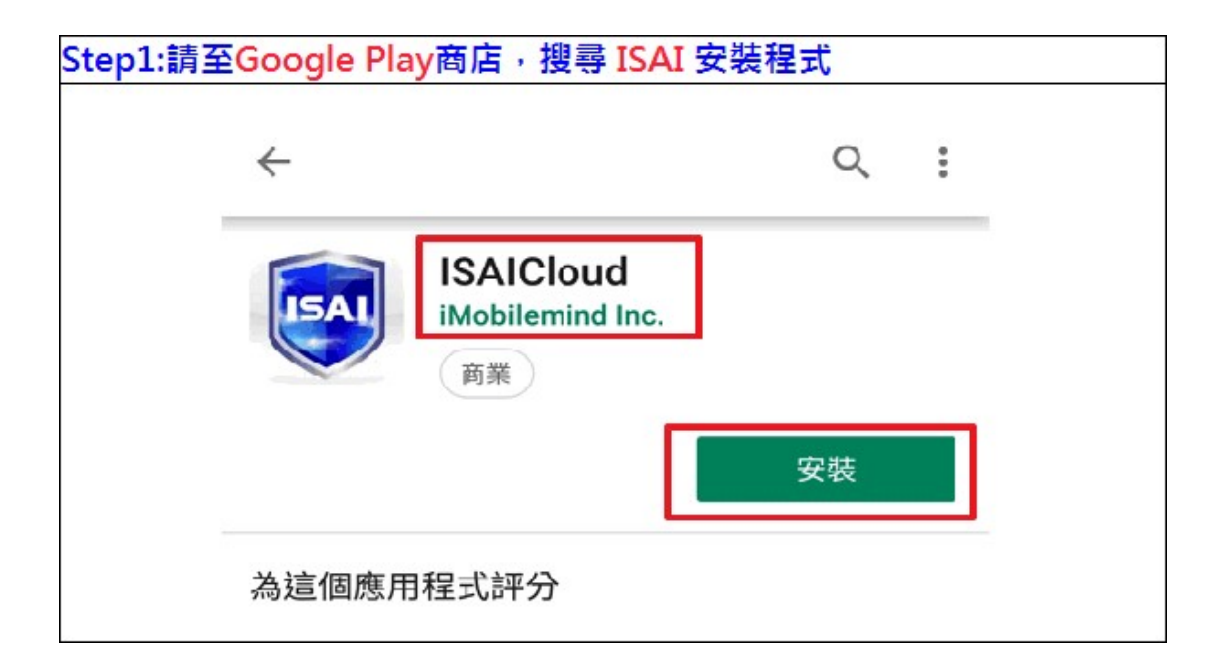

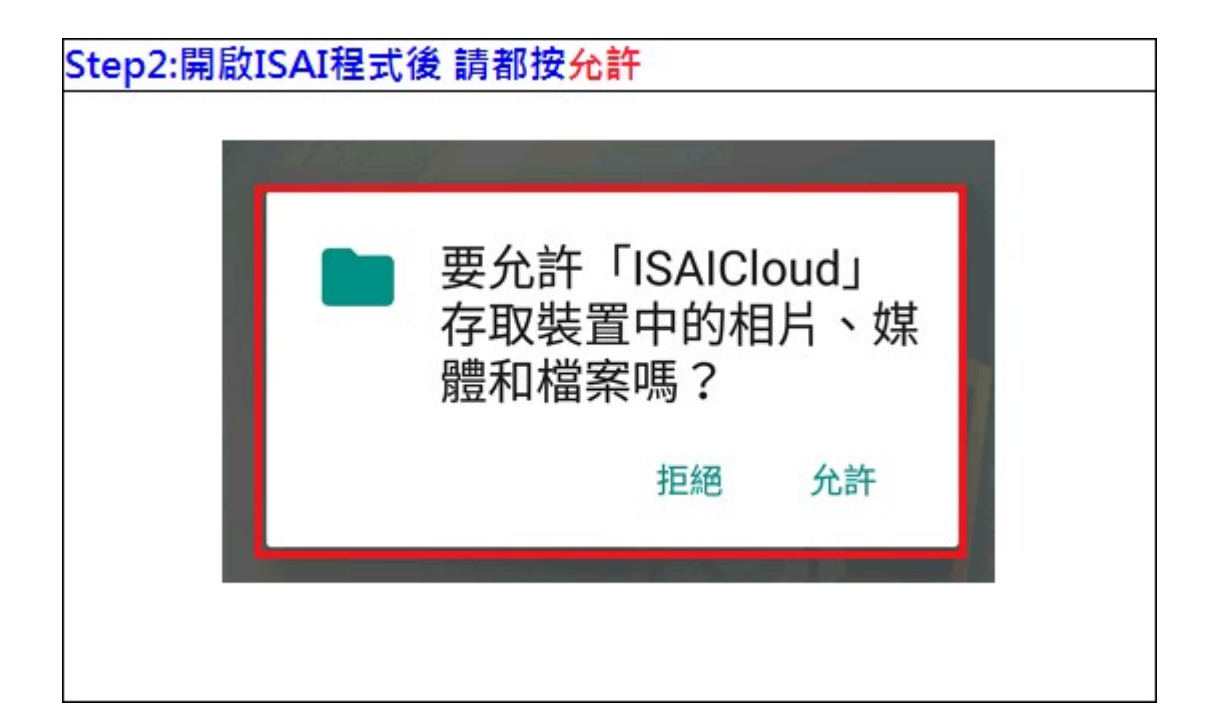

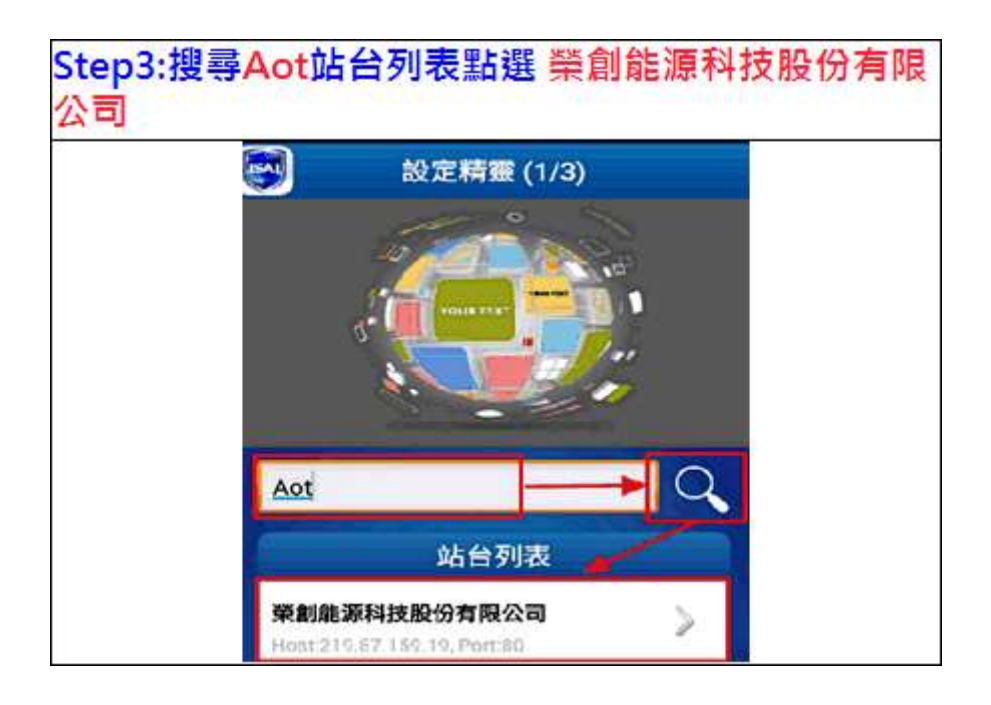

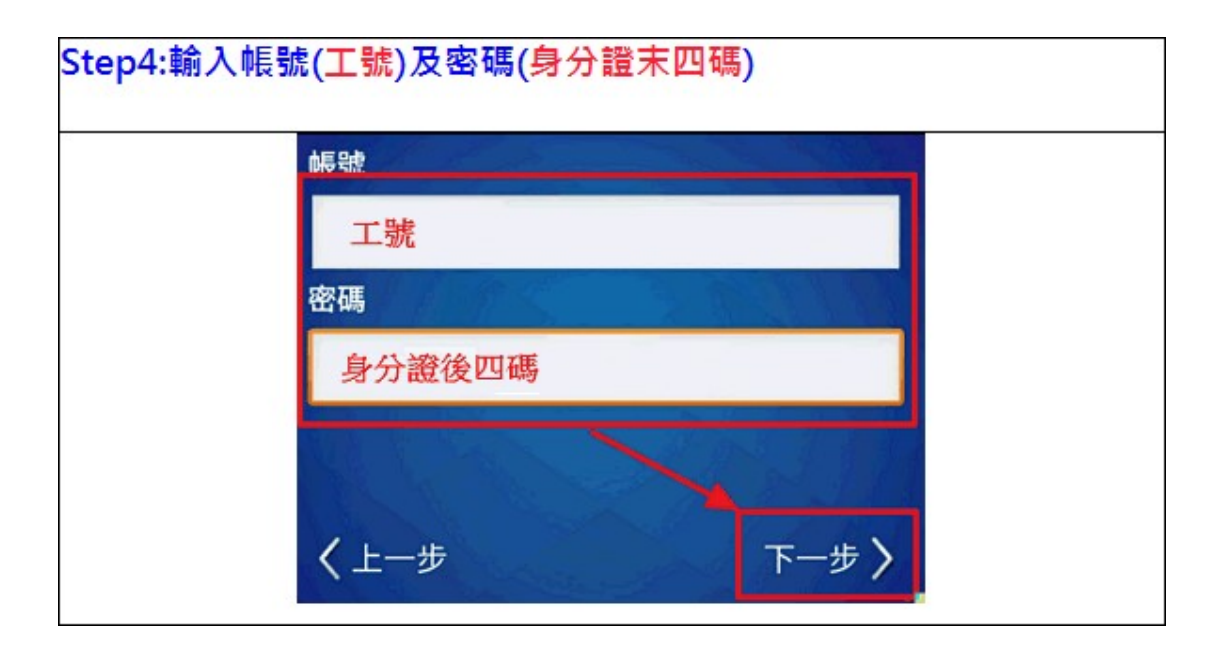

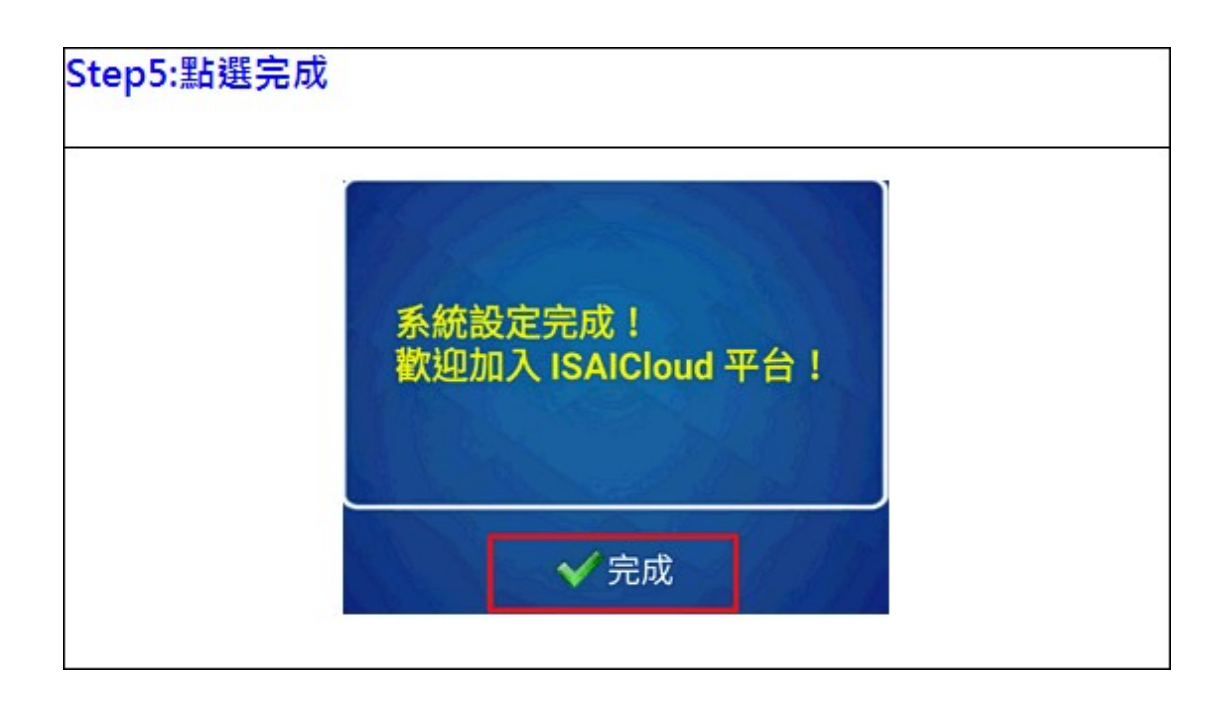